### GUÍA DE NAVEGACIÓN OPERATIVA

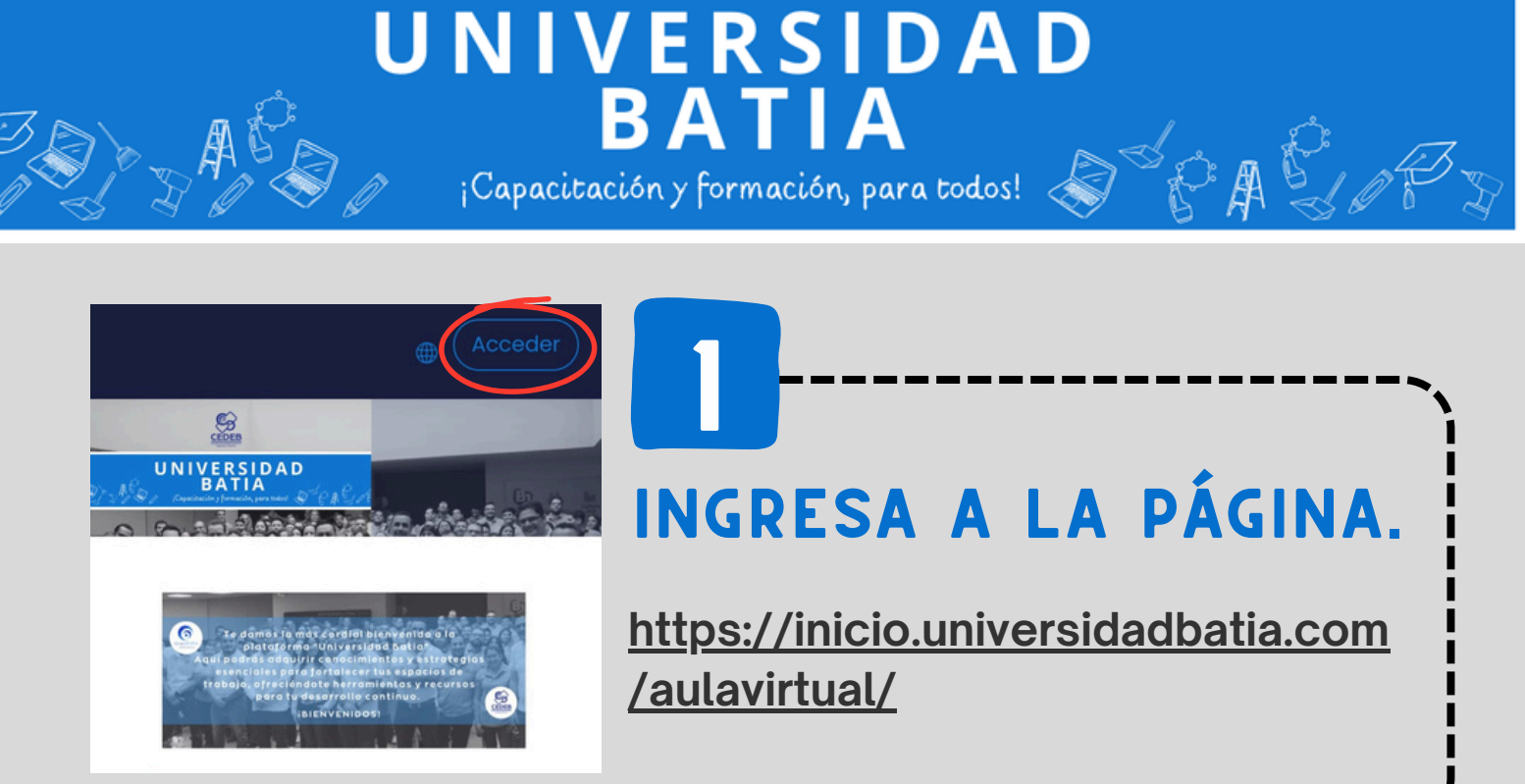

# **2** COLOCA TU USUARIO Y CONTRASEÑA.

**Usuario:** *ID de empleado* **Contraseña:** *Servicio al que perteneces* Da click en **"Acceder"** 

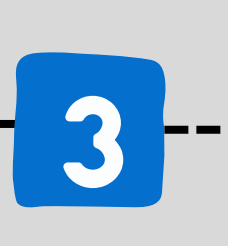

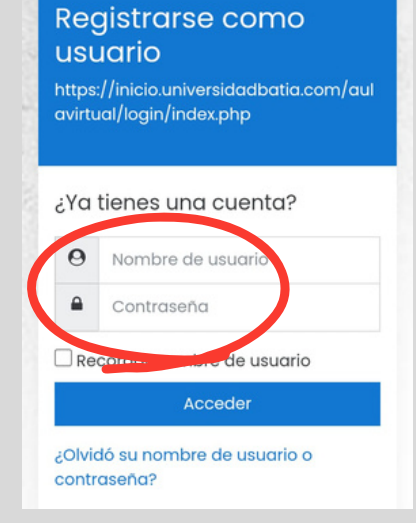

su navegador 🕐

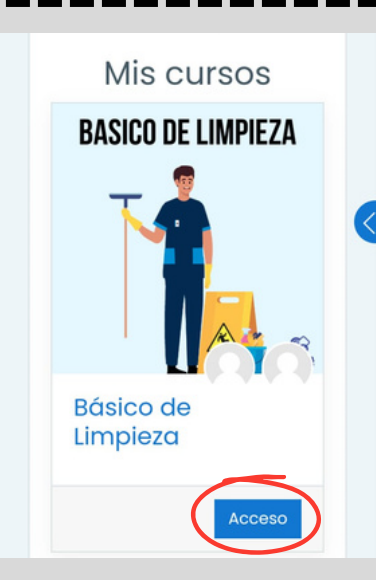

## INGRESA AL CURSO

Al ingresar, encontrarás los cursos que te han sido asignados, para visualizarlos da click en **"Acceso"** 

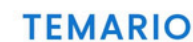

## NAVEGACIÓN POR EL CURSO

Dentro de cada curso encontrarás diferentes lecciones y material que deberás vizualizar.

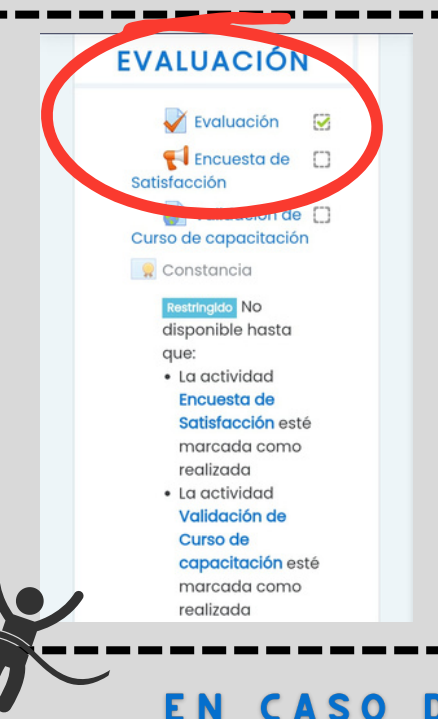

# Qué es un Supervisor? Quién es el supervisor de Limpieza? Funciones de un Supervisor de Limpieza Características del Supervisor de Limpieza Estrategias de Supervisión Actividad

### **EVALUACIÓN**

Es importante que se visualice, revise y conteste cada cuestionario dentro de cada lección, para desbloquear el **examen final y la constancia de término**.

EN CASO DE PRESENTAR DUDAS DENTRO DE UNIVERSIDAD BATIA PUEDES COMUNICARTE VÍA WHATSAPP S 55 8094 8736

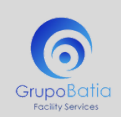